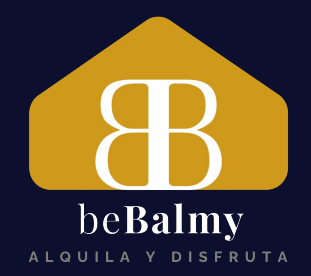

# DAR DE ALTA UN INMUEBLE EN SES HOSPEDAJES

Octubre 2024

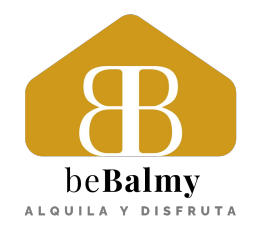

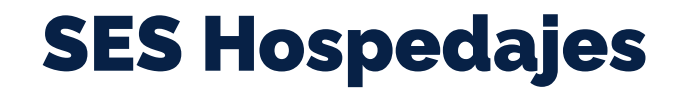

- 1. Cómo darse de alta en SES.HOSPEDAJES
- 2. Datos necesarios para beBalmy
- 3. Consulta y modificación de datos

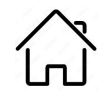

SES.HOSPEDAJES es la nueva plataforma habilitada por el **Ministerio del Interior** para que las personas físicas o jurídicas puedan cumplir con las también nuevas obligaciones de registro documental y envío de información sobre los huéspedes, tipificadas en el Real Decreto 933/2021 y llevadas a cabo mediante el envío del parte de viajeros.

Actualmente, los anfitriones aún pueden utilizar las antiguas plataformas de la **Guardia Civil** y **Policía Nacional** para enviar un total de **nueve datos** sobre cada huésped, tal y como establece la Ley de Seguridad Ciudadana de 2015. Sin embargo, según la nueva normativa se indica que los anfitriones deberán usar a partir de ahora únicamente la plataforma del ministerio, **SES.HOSPEDAJES**, para enviar un total de **veintiún datos** de cada uno de los huéspedes.

En consecuencia, por el momento no es obligatorio usar SES.HOSPEDAJES, pudiéndose utilizar una de las otras plataformas disponibles en el territorio español pero, a partir del **2 de Diciembre de 2024**, será de obligado cumpliento para todos las viviendas turísticas.

**Nota**: En Cataluña y el País Vasco, no se usará SES.HOSPEDAJES y el envío del parte de viajeros seguirá realizándose mediante las páginas web de los Mossos d'Esquadra y la Ertzaintza, respectivamente.

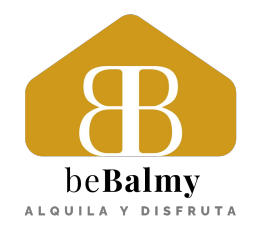

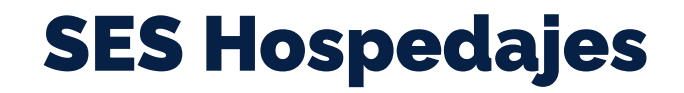

## 1. Cómo darse de alta en SES.HOSPEDAJES

- 2. Datos necesarios para beBalmy
- 3. Consulta y modificación de datos

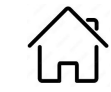

**SES Hospedajes** 

### 1. Pre-requisitos

Antes de empezar a utilizar SES.HOSPEDAJES, deberás contar con un **certificado digital, Cl@ve** o **DNI electrónico** en vigor, pues, de lo contrario, no podrás acceder a la plataforma.

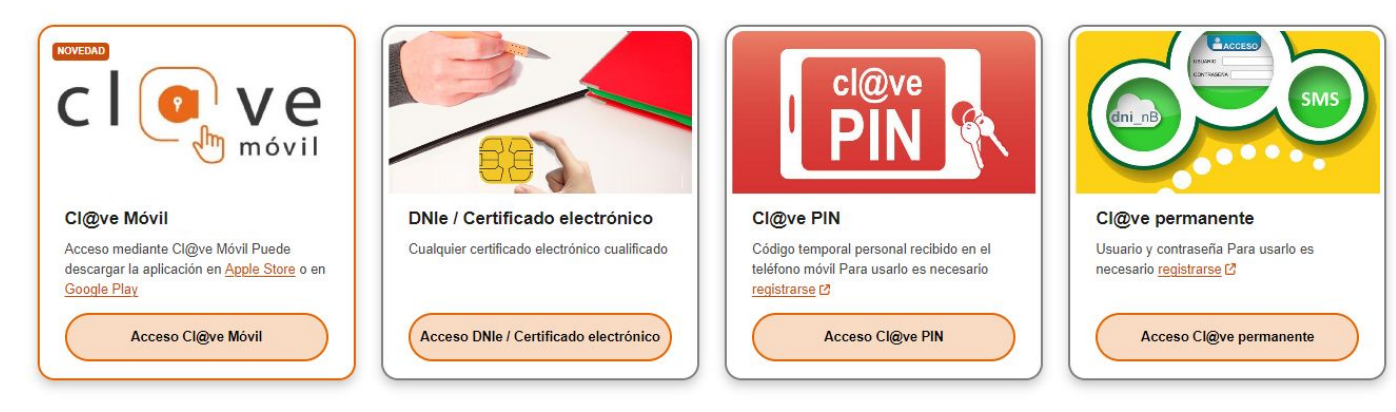

Asimismo, deberás tener instalado en tu ordenador el programa Autofirma:

https://firmaelectronica.gob.es/Home/Descargas.html

### 2. Acceso: sede.mir.gob.es/opencms/export/sites/default/es/procedimientos-y-servicios/hospedajes-y-alguiler-de-vehiculos

| Busar Q                                                                                                    |                                                                                                    |
|----------------------------------------------------------------------------------------------------|----------------------------------------------------------------------------------------------------|
| Inicio I Procedimientos y servicios   Hospedajes y alquiler de vehíc<br>Hospedajes y alquiler de vehículos                                                                                                    |                                                                                                    |
| La aplicación de Hospedajes ha sido creada para permitir el envio de la información requerida en el Real Decreto 933/2021, de 26 de octubre, por el que se establecen las obligaciones de registro documental e información de las personas físicas o jurídicas que ejercen actividades de hospedaje y alquiler de vehículos a motor.<br>Como paso previo y necesario para poder operar en sistema, los sujetos obligados deberán registrarse en la aplicación. Se requiere certificado digital o estar dado de alta en cl@ve. Se debe relienar el formulario y completar el procedimiento mediante la firma y el registro digital. Para la realización de la firma deberá estar dado de alta en cl@ve.Firma o tener instalado autofirm@ para el uso de certificados locales.<br>Puede consultar el detalle del procedimiento de alta en cl@ve en el enlace:<br>http://clave.gob.es/clave_Home/registro/Como-puedo-registrarme.html<br>Puede descargarse autofirm@ en el siguiente enlace<br>bttps://firmaaled.ctmoirca.coh.es/Home/Descarans.html | Accede al enlace indicado y<br>entra en la primera opción,<br>"Acceso al registro de<br>establecimientos y entidades",<br>pulsando sobre el símbolo de @ |
| Procedimientos y servicios electrónicos Acceso Información Código SlA                                                                                                    |                                                                                                    |
| Acceso al registro de establecimientos y entidades (a) (c) 2020242                                                                                                    |                                                                                                    |
| Acceso a la consulta y envio de comunicaciones de actividades de hospedajes o alquiler de vehículos 2929242                                                                                                    |                                                                                                    |
|                                                                                                    |                                                                                                    |
| 🗆 CIORVE 🗃 🐞 CIORVE                                                                                                    |                                                                                                    |

# Cómo darse de alta en SES.HOSPEDAJES

### 3. Registro de nuevo propietario y vivienda

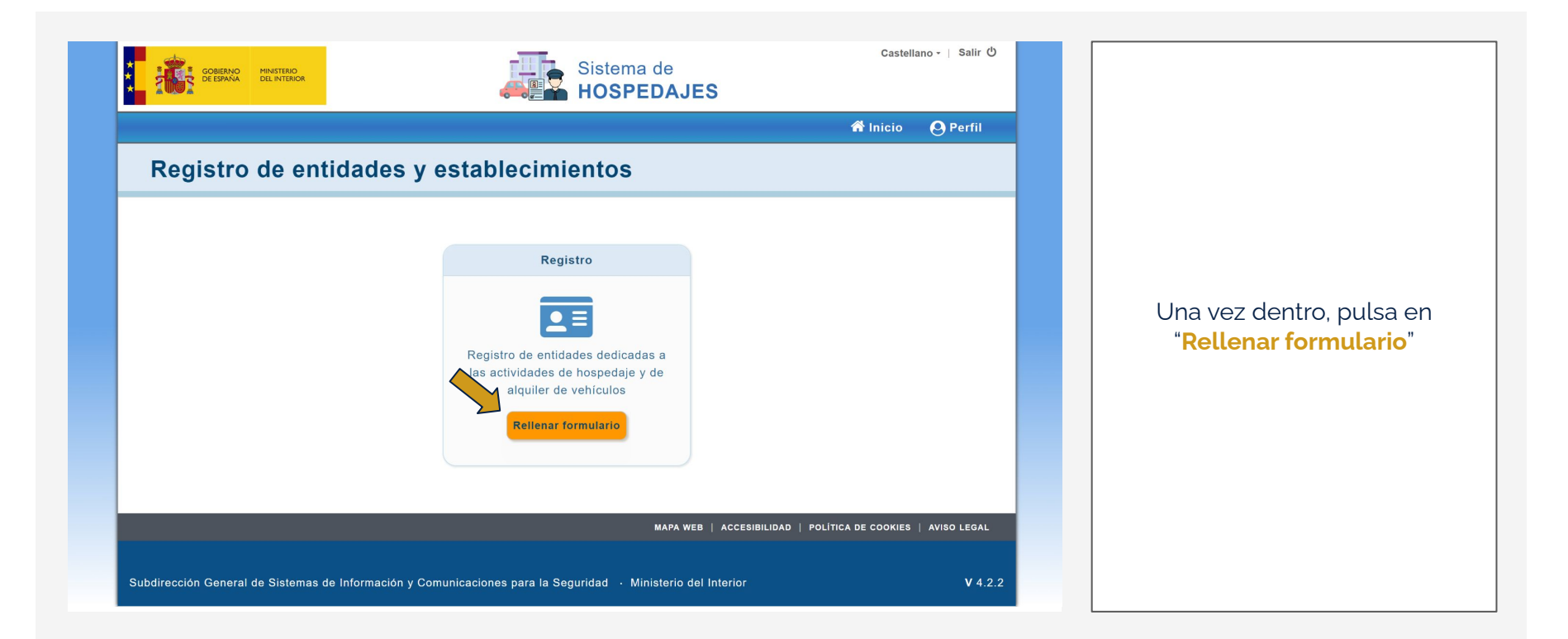

SES Hospedajes

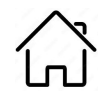

### 4. Datos del propietario

|                                                                       | •o—o                                      | E HOSPEDAJES                                                                                    |                    |               |                                                                                              |
|-----------------------------------------------------------------------|-------------------------------------------|-------------------------------------------------------------------------------------------------|--------------------|---------------|----------------------------------------------------------------------------------------------|
|                                                                       |                                           |                                                                                                 | 😚 Inicio 🛛 Perfil  |               |                                                                                              |
| Formulario de regi                                                    | istro                                     |                                                                                                 |                    |               |                                                                                              |
|                                                                       |                                           |                                                                                                 |                    | Rel           | lena los datos del propie                                                                    |
| 1 Datos de la entidad                                                 | 2 Datos de los establecim                 | nientos 3 Revisar y firmar                                                                      | 4 Finalizar        | V. M          | IUY IMPORTANTE, select                                                                       |
| Formulario de registro para las perse                                 | onas físicas o iurídicas que eierzan, pro | ifesionalmente o no, actividades de hospedaie o alquiler de ve                                  | ículos a motor sin |               | la casilla                                                                                   |
| conductor.                                                            |                                           |                                                                                                 |                    | " <u>–</u> ,  |                                                                                              |
| Datos del representante                                               |                                           |                                                                                                 |                    |               | ivio de comunicaciones                                                                       |
| Documento                                                             |                                           | Nombre                                                                                          |                    |               | servicio web".                                                                               |
|                                                                       |                                           |                                                                                                 |                    |               |                                                                                              |
| Datos de la empresa                                                   |                                           |                                                                                                 |                    | F             | sto nos permitirá a beBai                                                                    |
| Datos de la empresa                                                   | NIF                                       | Nombre o razón social                                                                           |                    | E             | sto nos permitirá a <i>beBal</i>                                                             |
| Datos de la empresa                                                   | ▼ NIF                                     | Nombre o razón social                                                                           |                    | E             | sto nos permitirá a <i>beBa</i> ı<br>nacer el envío del parte c                              |
| Datos de la empresa<br>Tipo documento<br>Tipo de entidad              | NIF                                       | Tipo de actividad                                                                               |                    | E<br>I<br>Via | sto nos permitirá a <i>beBal</i><br>nacer el envío del parte c<br>ajeros antes de cada rese  |
| Datos de la empresa<br>Tipo documento<br>Tipo de entidad<br>Hospedaje | NIF                                       | Nombre o razón social         Código           Tipo de actividad         Actividad de hospedaje | · ·                | E<br>I<br>Via | sto nos permitirá a <i>beBa</i> ,<br>nacer el envío del parte c<br>ajeros antes de cada rese |

4. Datos del propietario

| CORERNO MINISTERIO<br>DE ESPAÑA DEL INTERIOR | Sistem<br>HOSP                                         | a de<br>EDAJES                                 | llano -   Salir ひ |                                                                   |
|----------------------------------------------|--------------------------------------------------------|------------------------------------------------|-------------------|-------------------------------------------------------------------|
| Formulario de regis                          | stro                                                   | 🖨 Inicio                                       | O Perfil          |                                                                   |
| Datos de la entidad                          | 2 Datos de los establecimientos                        | 3 Revisar y firmar                             | 4 Finalizar       |                                                                   |
| Datos de contacto                            | Dirección adicional                                    | País<br>España                                 | •                 | Continúa rellenando los datos de contacto del propietario y pulsa |
| Provincia *                                  | Municipio *                                            | Código postal                                  |                   | en <b>Continuar</b>                                               |
| Correo<br>Formato: xxx@correo.com            | Teléfono                                               | Teléfono adicional                             |                   |                                                                   |
|                                              |                                                        | Cancelar                                       | Continuar         |                                                                   |
|                                              |                                                        | MAPA WEB   ACCESIBILIDAD   POLÍTICA DE COOKIES | AVISO LEGAL       |                                                                   |
| Subdirección General de Sistemas de Inform   | nación y Comunicaciones para la Seguridad 🕔 Ministerio | del Interior                                   | V 4.2.2           |                                                                   |

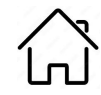

### 5. Datos de la vivienda

|                                                                                                    | HOSPED                                                                                                    | AJES                                           | Inicio 🙆 Perfil |                                                                                                    |
|----------------------------------------------------------------------------------------------------|----------------------------------------------------------------------------------------------------|------------------------------------------------|-----------------|----------------------------------------------------------------------------------------------------|
| Formulario de reg                                                                                                    | istro                                                                                                    |                                                |                 |                                                                                                    |
| Datos de la entidad                                                                                                    | Datos de los establecimientos                                                                                                    | 2 Revisor y firmar                             | 4 Finalizar     | Rellena los datos de la viviend                                                                                |
|                                                                                                    |                                                                                                    | o Revisar y minar                              |                 |                                                                                                    |
| Rellene los campos del formulario d<br>Una vez que haya completado la in<br>formulario. Repita esta operación te<br>Los campos marcados con asterisco                                        | on la información de sus establecimientos.<br>formación del formulario pulse el botón 'Añadir a la lista'. El esta<br>intas veces como establecimientos desee registrar.<br>o (*) son obligatorios.                                                                                                    | blecimiento se mostrará en la tabla de la part | te inferior del | Para el nombre, puedes<br>preguntarnos qué nombre<br>hemos pensado ponerle para                                |
| Rellene los campos del formulario (<br>Una vez que haya completado la in<br>formulario. Repita esta operación ta<br>Los campos marcados con asteriso<br>Datos de los establecimien           | on la información de sus establecimientos.<br>formación del formulario pulse el botón 'Añadir a la lista'. El esta<br>intas veces como establecimientos desee registrar.<br>o (*) son obligatorios.<br><b>tos</b>                                                                                                    | blecimiento se mostrará en la tabla de la part | te inferior del | Para el nombre, puedes<br>preguntarnos qué nombre<br>hemos pensado ponerle para<br>anuncios en las plataformas |
| Rellene los campos del formulario d<br>Una vez que haya completado la in<br>formulario. Repita esta operación ta<br>Los campos marcados con asterisc<br>Datos de los establecimien           | on la información de sus establecimientos.<br>formación del formulario pulse el botón 'Añadir a la lista'. El esta<br>intas veces como establecimientos desee registrar.<br>o (*) son obligatorios.<br>tos                                                                                                    | blecimiento se mostrará en la tabla de la part | te inferior del | Para el nombre, puedes<br>preguntarnos qué nombre<br>hemos pensado ponerle para<br>anuncios en las plataformas |
| Rellene los campos del formulario d<br>Una vez que haya completado la in<br>formulario. Repita esta operación tu<br>Los campos marcados con asterisc<br>Datos de los establecimien<br>Nombre | oon la información de sus establecimientos.<br>Tormación del formulario pulse el botón 'Añadir a la lista'. El esta<br>Intas veces como establecimientos desee registrar.<br>Interse de la comparación de la lista'. El esta<br>porte de la lista'. El esta<br>porte de la lista de la lista de l | blecimiento se mostrará en la tabla de la part | te inferior del | Para el nombre, puedes<br>preguntarnos qué nombre<br>hemos pensado ponerle para<br>anuncios en las plataformas |

### 5. Datos de la vivienda

| Datos de contacto y dirección del establecimiento Correo * Formato: xxx@correo.com Teléfono * Direccion * | Paris<br>Prancia<br>Portugal<br>Portugal<br>Listo<br>Cocije<br>Cocije | Rellena la dirección de la<br>vivienda teniendo en cuenta qu<br>el campo de dirección debe<br>incluir nombre de la calle y<br>número.<br>Una vez introducido, pulsa<br>"Añadir a la lista". |
|----------------------------------------------------------------------------------------------------|----------------------------------------------------------------------------------------------------|----------------------------------------------------------------------------------------------------|
|----------------------------------------------------------------------------------------------------|----------------------------------------------------------------------------------------------------|----------------------------------------------------------------------------------------------------|

5. Datos de la vivienda

| Lista de estat  | plecimientos    |        |                              |                                  |                              |                                                        |
|-----------------|-----------------|--------|------------------------------|----------------------------------|------------------------------|--------------------------------------------------------|
| Código          | Тіро            | Nombre |                              | Dirección                        | Acciones                     |                                                        |
| Vivienda de uso | tur Apartamento |        | , España                     | Actividad normal                 | • •                          | Una vez añadido. lo verás                              |
|                 |                 |        |                              | Cancelar                         | Volver Continuar             | Lista de establecimientos<br>el botón Continuar para a |
|                 |                 |        |                              | MAPA WEB   ACCESIBILIDAD   POLÍT | ICA DE COOKIES   AVISO LEGAL |                                                        |
|                 |                 |        | la Caguridad - Ministeria da | Linkastas                        |                              |                                                        |

 ل

### 6. Resumen

|                                                                                                    |                                                                                                    |                                                                                           |                                  | or filma 🕹 Alara 🖓 Perfil  |   |                                                                                                    |
|----------------------------------------------------------------------------------------------------|----------------------------------------------------------------------------------------------------|-------------------------------------------------------------------------------------------|----------------------------------|----------------------------|---|----------------------------------------------------------------------------------------------------|
| Formulario de re                                                                                                    | gistro                                                                                                  |                                                                                           |                                  |                            |   |                                                                                                    |
| Datos de la entidad                                                                                                    | 🖉 Datos de los es                                                                                       | tablecimientos                                                                            | 3 Revisar y firmar               | 4 Finalizar                |   | Por último, revisa los da                                                                                                    |
|                                                                                                    |                                                                                                    |                                                                                           |                                  |                            | 1 | introducidos (especial hind                                                                                                    |
| Revise la información introducio<br>Si todo está correcto, pulse el b<br>Los campos marcados con aste<br><b>Datos del representante</b>                                                                                | a. Si hay algún dato que no es co<br>otón firmar para proceder a la firn<br>isco (*) son obligatorios.  | orrecto, pulse el botón volver para regres<br>na y al registro de su solicitud.           | ar al formulario de edición y co | rregir los datos erróneos. |   | en el checkbox "Envío<br>comunicaciones por serv<br>web").                                                                                                    |
| Revise la información introdució<br>Si todo está correcto, pulse el b<br>Los campos marcados con aste<br><b>Datos del representante</b><br>Documento                                                                   | a. Si hay algún dato que no es co<br>otón firmar para proceder a la firn<br>'isco (*) son obligatorios. | orrecto, pulse el botón volver para regres<br>na y al registro de su solicitud.<br>Nombre | ar al formulario de edición y co | rregir los datos erróneos. |   | en el checkbox "Envío o<br>comunicaciones por serv<br>web").                                                                                                    |
| Revise la información introdució<br>Si todo está correcto, pulse el b<br>Los campos marcados con aste<br>Datos del representante<br>Documento<br>Datos de la empresa                                                   | a. Si hay algún dato que no es cc<br>otón firmar para proceder a la firn<br>'isco (*) son obligatorios. | prrecto, pulse el botón volver para regres<br>na y al registro de su solicitud.           | nr al formulario de edición y co | rregir los datos erróneos. |   | introducidos (especial hind<br>en el checkbox "Envío o<br>comunicaciones por serv<br>web").<br>Finalmente, firma digitalme<br>alta de la vivienda de u              |
| Revise la información introducio<br>Si todo está correcto, puise el b<br>Los campos marcados con aste<br>Datos del representante<br>Documento<br>Datos de la empresa<br>Tipo documento                                 | a. Si hay algún dato que no es co<br>otón firmar para proceder a la firm<br>isco (*) son obligatorios.  | nrrecto, pulse el botón volver para regres<br>ma y al registro de su solicitud.<br>Nombre | ar al formulario de edición y co | rregir los datos erróneos. |   | Finalmente, firma digitalme<br>alta de la vivienda de u<br>turístico.                                                                                               |
| Revise la información introdució<br>Si todo está correcto, puise el b<br>Los campos marcados con aste<br>Datos del representante<br>Documento<br>Datos de la empresa<br>Tipo documento<br>Tipo de entidad<br>Hospedaje | a. Si hay algún dato que no es co<br>otón firmar para proceder a la firn<br>isco (*) son obligatorios.  | Nombre o razón social Tipo de actividad Actividad de hosped                               | r al formulario de edición y co  | rregir los datos erróneos. |   | ntroducidos (especial hind<br>en el checkbox "Envío o<br>comunicaciones por serv<br>web").<br>Finalmente, firma digitalme<br>alta de la vivienda de u<br>turístico. |

# Cómo darse de alta en SES.HOSPEDAJES

7. Confirmación

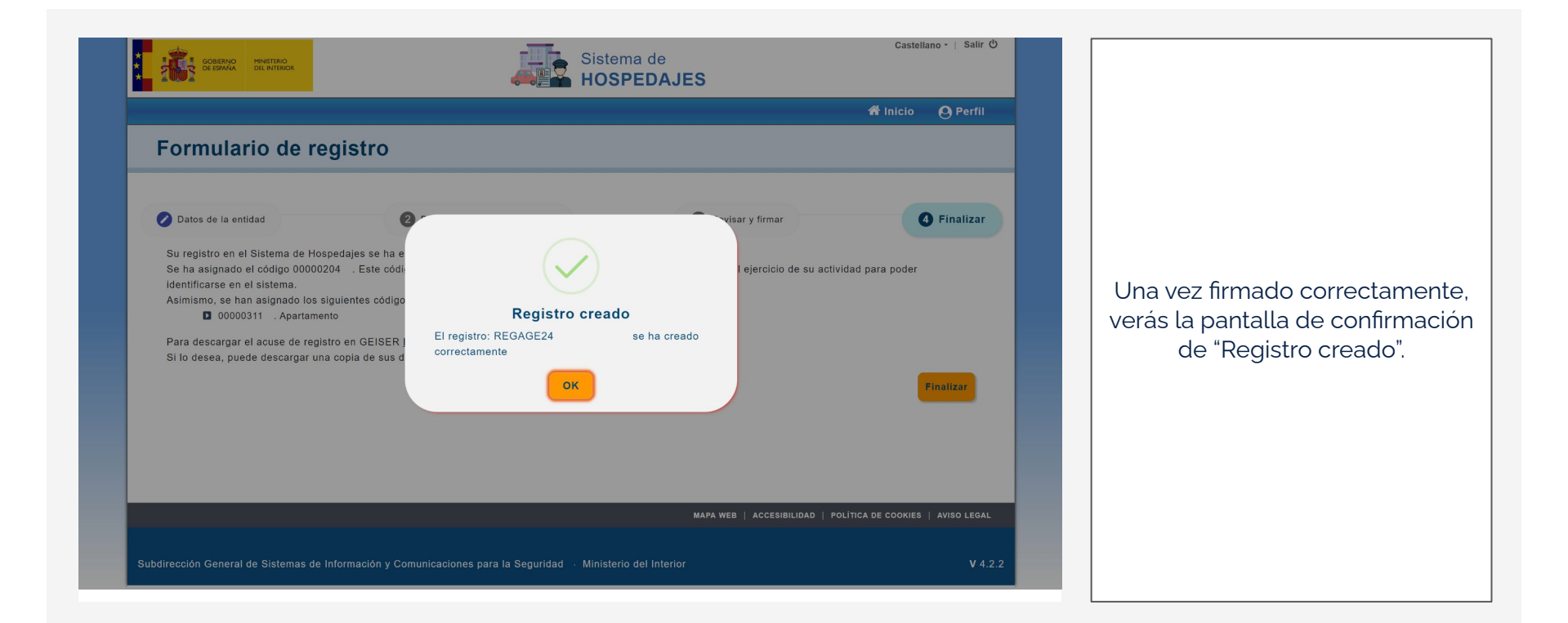

SES Hospedajes

 لم

### 7. Confirmación

| GOBERNO<br>DE BYNNO<br>DEL INTERIO                                                                                                    | Sister<br>HOS                                                                                                    | ma de<br>PEDAJES                                                  | Castellano -   Salir O<br>A Inicio O Perfil |                                                                                                    |
|----------------------------------------------------------------------------------------------------|----------------------------------------------------------------------------------------------------|-------------------------------------------------------------------|---------------------------------------------|----------------------------------------------------------------------------------------------------|
| Datos de la entidad      Su registro en el Sistema de Masandales se<br>Se ha asignado i código 00000201 Este<br>identificarse en el sistema.      Asimis en os non augunos tos organ nes oc<br>00000311 . Apartamento      Para descargar el acuse de registro en GEIS<br>Si lo desea, puede descargar una copia de s | Datos de los establecimientos  ha efectuado de forma satisfactoria.  código deberá adjuntario en el envio de las comu  ridigos de establecimientos:  ER <u>Descargar acuse</u> us datos en formato PDF <u>Descargar PDF</u> | Revisar y firmar  Inicaciones referentes al ejercicio de su activ | Finalizar  dad para poder  Finalizar        | De la página de confirmación<br>puedes obtener 2 datos importantes:<br>• <b>Código de Arrendatario</b> : El<br>primero que se muestra.<br>• <b>Código de Establecimiento</b> :<br>El segundo que se indica. |
| Subdirección General de Sistemas de Información                                                                                                    | y Comunicaciones para la Seguridad → Minister                                                                                                    | MAPA WEB   ACCESIBILIDAD   PO<br>io del Interior                  | LÍTICA DE COOKIES   AVISO LEGAL V 4.2.2     |                                                                                                    |

# Cómo darse de alta en SES.HOSPEDAJES

# Ŵ

**SES Hospedajes** 

### 8. Correo electrónico de Hospedajes <no-reply@hospedajes.mir.es>

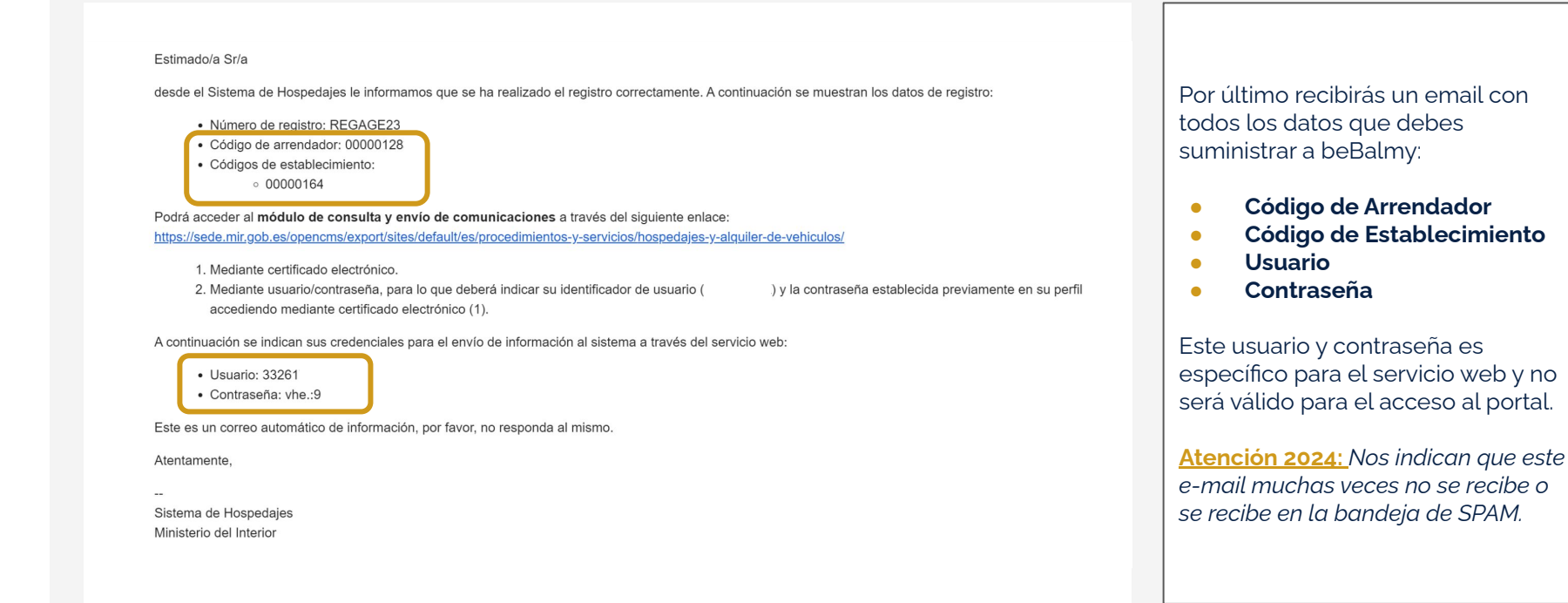

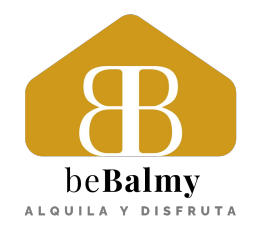

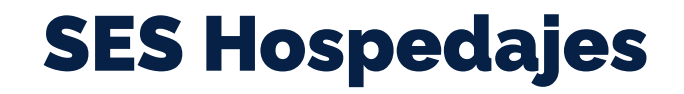

- 1. Cómo darse de alta en SES.HOSPEDAJES
- 2. Datos necesarios para beBalmy
- 3. Consulta y modificación de datos

SES Hospedajes

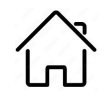

Los datos que necesitamos son:

- Código de Arrendador: Es el código asociado al propietario y se compone de 10 dígitos. Ej.: 0000012345.
- Código de Establecimiento: Es el código asociado a la vivienda y se compone también de 10 dígitos.
- **Usuario:** Es el usuario asociado al propietario. Este suele ser el DNI o CIF y un par de letras adicionales.
- **Contraseña:** Es la contraseña para el servicio web, no para el acceso por el portal.

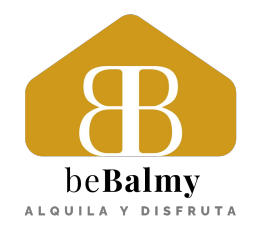

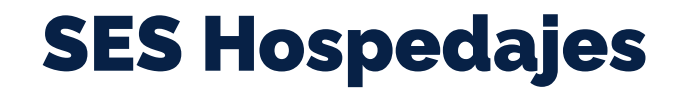

- 1. Cómo darse de alta en SES.HOSPEDAJES
- 2. Datos necesarios para beBalmy
- 3. Consulta y modificación de datos

# Consulta y modificación de datos

### SES Hospedajes

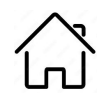

### Acceso

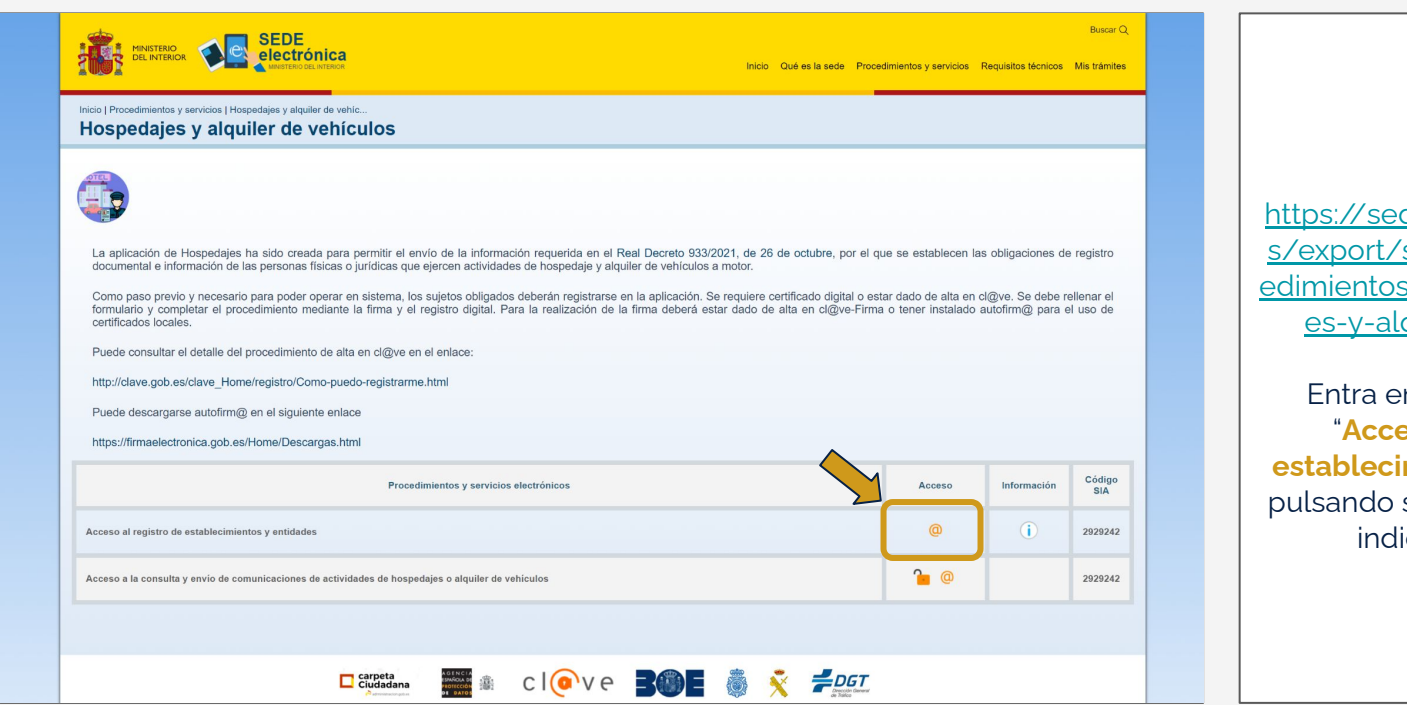

Accede a: https://sede.mir.gob.es/opencm s/export/sites/default/es/proc edimientos-y-servicios/hospedaj es-y-alquiler-de-vehiculos

Entra en la primera opción, **"Acceso al registro de establecimientos y entidades**", pulsando sobre el símbolo de @ indicado en la foto.

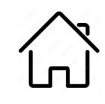

### Código de Arrendador

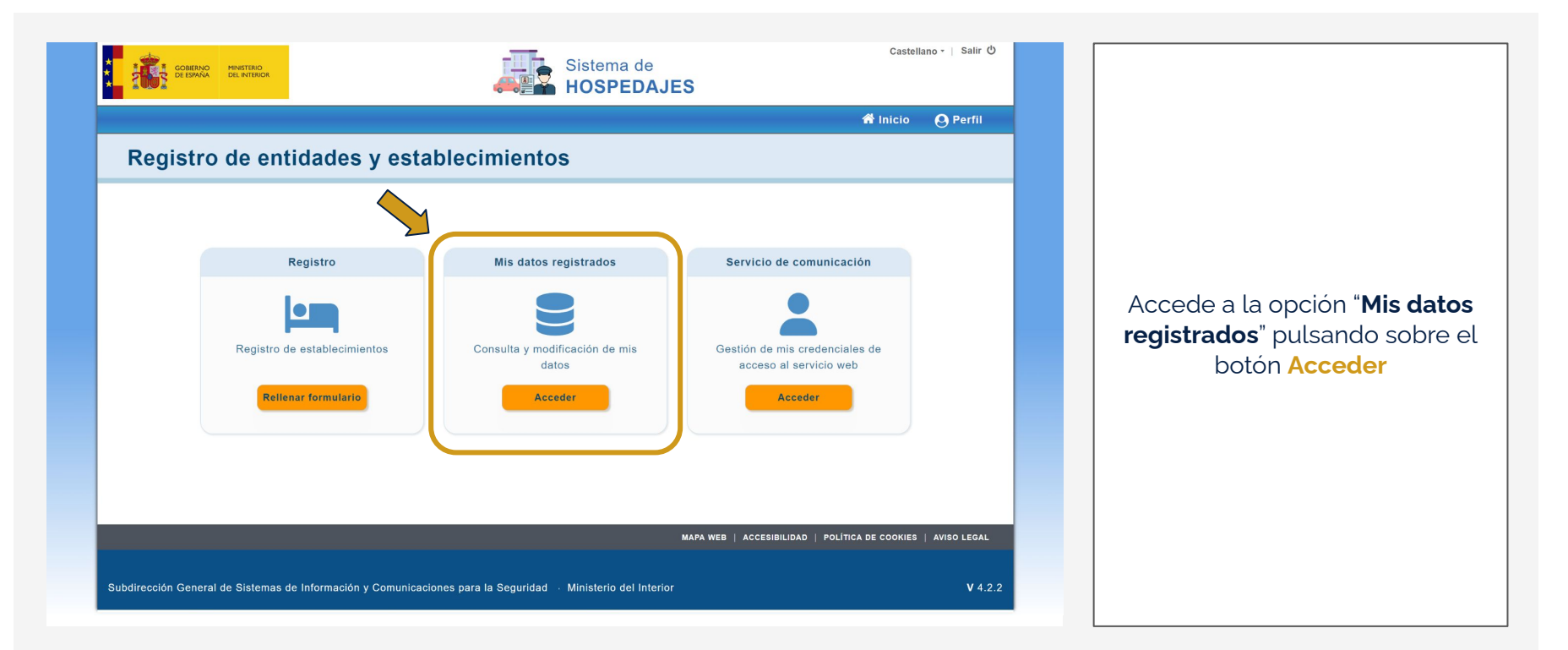

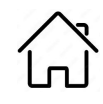

### Código de Arrendador

| Mis datos registrados<br>Los campos marcados con asterisco (*) son obligatorios.<br>Datos del representante |                                                 |                                                                                                    |
|----------------------------------------------------------------------------------------------------|-------------------------------------------------|----------------------------------------------------------------------------------------------------|
| Los campos marcados con asterisco (*) son obligatorios. Datos del representante Documento                   |                                                 |                                                                                                    |
| ########                                                                                                    | Nombre                                          | El <b>Código de Arrendador</b> se<br>muestra en el campo indicado                                   |
| Datos de la empresa           Tipo documento           ####################################                 | Nombre o razón social ######### Código 00000204 | Nota: Recuerda que si no tiene<br>seleccionada la casilla "Envío<br>comunicaciones por servicio yre |
| Tipo de entidad<br>Hospedaje                                                                                | Tipo de actividad<br>Actividad de hospedaje     | debes marcarla.                                                                                     |

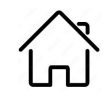

### Código de Establecimiento

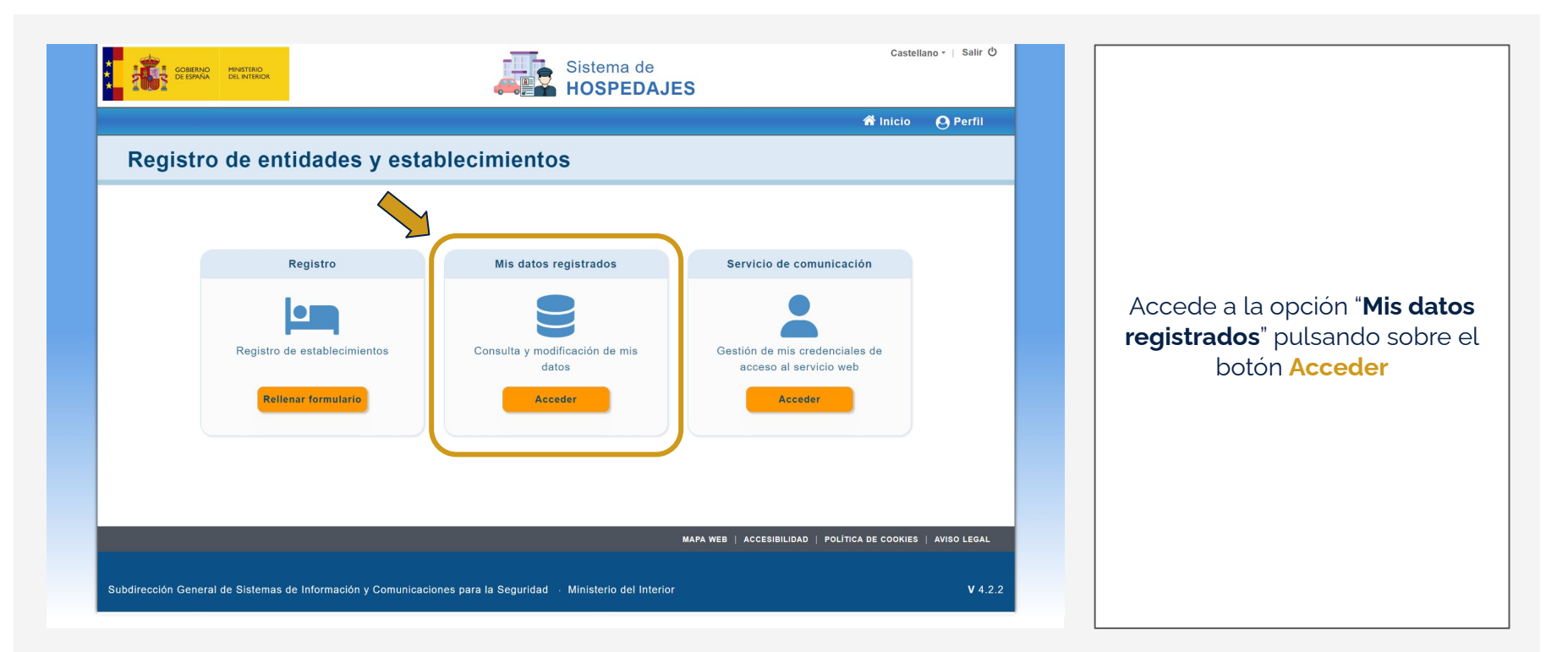

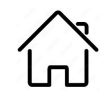

### Código de Establecimiento

| * | GOBIERNO<br>DE ESPAÑA | MINISTERIO<br>DEL INTERIOR |                         | Siste<br>HOS | ma de <sup>100%</sup> - + (Resta<br>PEDAJES | blacer Castellano - ∣ Salir එ<br>ất Inicio _ Perfil |                                                             |
|---|-----------------------|----------------------------|-------------------------|--------------|---------------------------------------------|-----------------------------------------------------|-------------------------------------------------------------|
|   | Mis datos             | s registra                 | dos                     |              |                                             |                                                     |                                                             |
|   | Los campos mare       | cados con asterisc         | o (*) son obligatorios  |              |                                             |                                                     |                                                             |
|   | Lista de estab        | lecimientos                |                         |              |                                             |                                                     | El Código de Establecimiento se                             |
| 2 | Codigo<br>00000311    | Código<br>Vivienda de uso  | Tipo<br>tur Apartamento | Nombre       | Dirección<br>Actividad normal               | Acciones                                            | indica dentro de la sección "Lista<br>de establecimientos". |
|   |                       |                            |                         |              |                                             |                                                     |                                                             |
|   |                       |                            |                         |              |                                             |                                                     |                                                             |
|   |                       |                            |                         |              |                                             |                                                     |                                                             |
|   |                       |                            |                         |              |                                             |                                                     |                                                             |

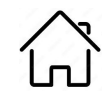

### Usuario

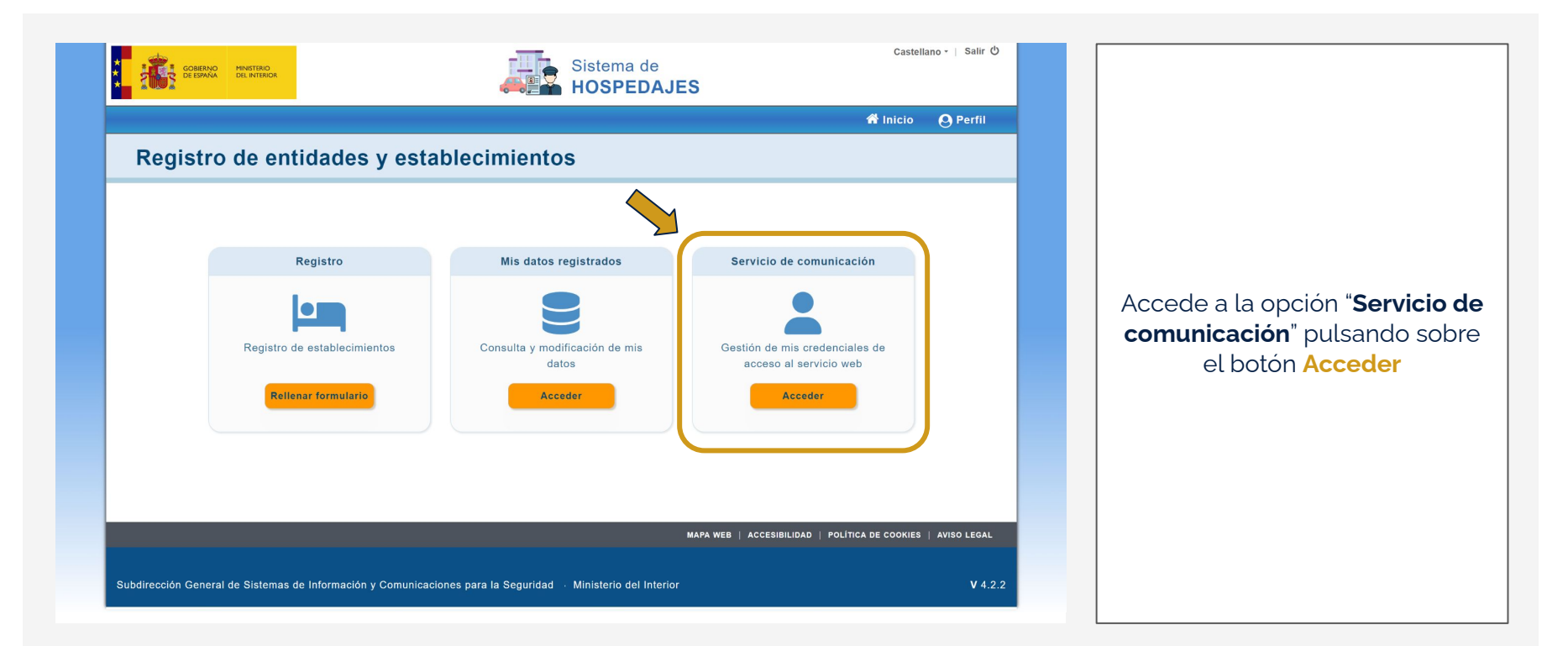

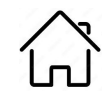

### Usuario

| Sistema de<br>HOSPEDAJES                                                                                                    | Castellano - ㅣ Salir 신                            |                                                       |
|----------------------------------------------------------------------------------------------------|---------------------------------------------------|-------------------------------------------------------|
|                                                                                                    | 希 Inicio 🛛 🛛 Perfil                               |                                                       |
| Usuario servicio web                                                                                                    |                                                   |                                                       |
| A continuación se muestra la información de su usuario para el envio de comunicaciones por servicio web. Usuario #################################### | Fecha alta<br>################################### | El <b>Usuario</b> se muestra en el<br>campo indicado. |
| MAPA WEB   ACCESIBILI                                                                                                    | DAD   POLÍTICA DE COOKIES   AVISO LEGAL           |                                                       |
| Subdirección General de Sistemas de Información y Comunicaciones para la Seguridad · Ministerio del Interior                                          | V 4.2.2                                           |                                                       |

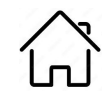

### Contraseña

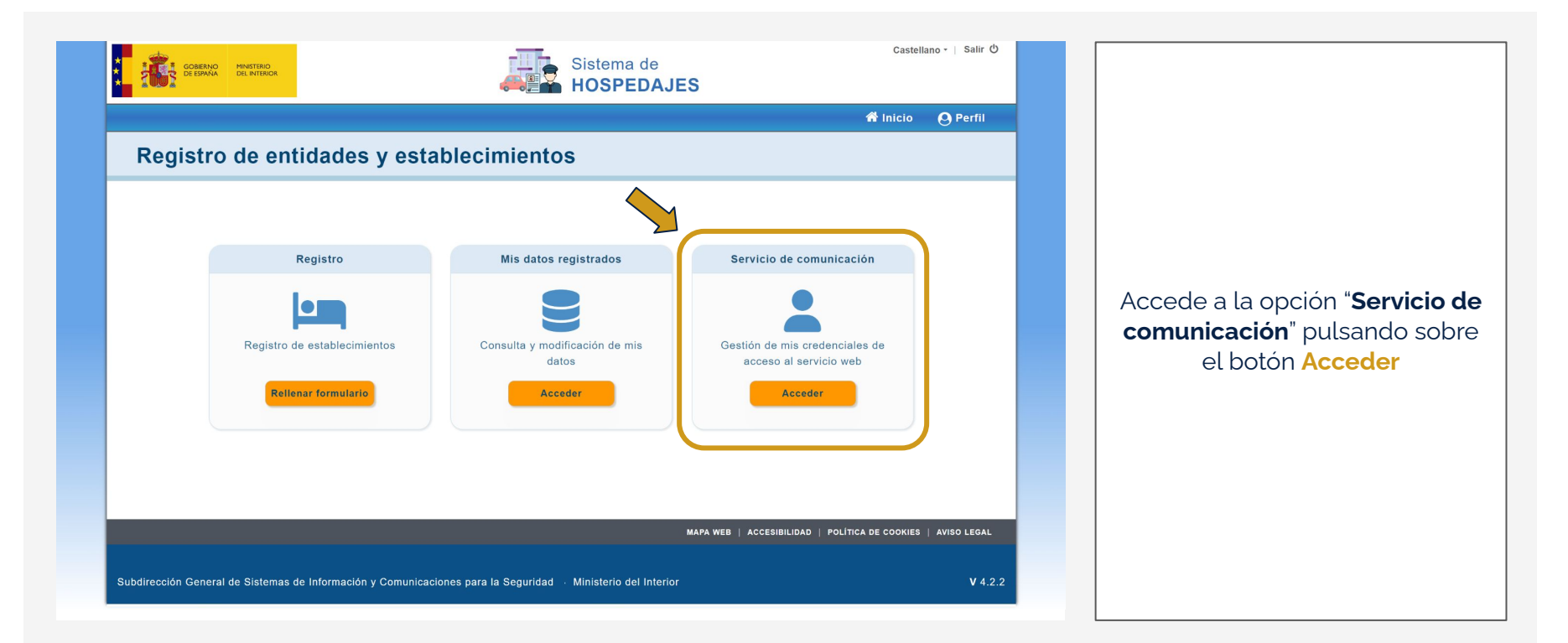

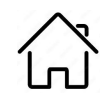

### **Contraseña**

| * | GOBERNO<br>DE BYANA<br>DELINITIADOR<br>DE INITIADOR<br>DE INITADOR<br>DE INITADOR<br>DE INITADOR<br>DE INITADOR<br>DE INITADOR<br>DE INITADOR<br>DE INFORMA DE INITADOR<br>DE INFORMA DE INITADOR<br>DE INFORMA DE INFORMA DE INITADOR<br>DE INFORMA DE INFORMA DE INFORMA DE INFORMA DE INFORMA DE INFORMA DE INFORMA DE INFORMA DE INFORMA DE INFORMA DE INFORMA DE INFORMA DE INFORMA DE INFORMA DE INFORMA DE INFORMA DE INFORMA DE INFORMA DE INFORMA DE I | 5   |                                                                                                    |
|---|----------------------------------------------------------------------------------------------------|-----|----------------------------------------------------------------------------------------------------|
|   | Usuario servicio web         A continuación se muestra la información de su usuario para el envio de comunicaciones por servicio web.         Usuario         #########         ####################################                                                                                                    |     | La <b>Contraseña</b> no es posible<br>recuperarla. Lo que deberemos<br>hacer es cambiar pulsando el<br>botón <b>Cambiar contraseña</b> |
|   | MAPA WEB   ACCESIBILIDAD   POLÍTICA DE COOKIES   AVISO LEGA                                                                                                    |     |                                                                                                    |
|   | Subdirección General de Sistemas de Información y Comunicaciones para la Seguridad · Ministerio del Interior V 4                                                                                                    | 2.2 |                                                                                                    |

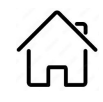

### **Contraseña**

|                     | Sistema de<br>HOSPEDA                                                                                                    | Castellano -   Salir එ<br>JES<br>& Inicio _ Perfil       |                                                                                                    |
|---------------------|----------------------------------------------------------------------------------------------------|----------------------------------------------------------|----------------------------------------------------------------------------------------------------|
| A continuació       | Cambiar contraseña<br>Nueva contraseña<br>Nueva contraseña<br>Nueva contraseña<br>Repetir contraseña<br>Repetir contraseña<br>(1) La nueva contraseña debe tener como mínimo 8 caracteres, una mayús<br>Guardar Cerrar | Contraseña                                               | <ul> <li>Modifica la Contraseña teniendo<br/>en cuenta que debe tener:</li> <li>Mínimo 8 caracteres</li> <li>Máximo 15 caracteres</li> <li>Mínimo 1 mayúscula</li> <li>Mínimo 1 minúscula</li> <li>Mínimo 1 número</li> <li>Mínimo 1 carácter especial</li> </ul> |
| Subdirección Genera | MAPA<br>al de Sistemas de Información y Comunicaciones para la Seguridad · Ministerio                                                                                                    | NWEB   ACCESIBILIDAD   POLITICA DE COOKIES   AVISO LEGAL |                                                                                                    |

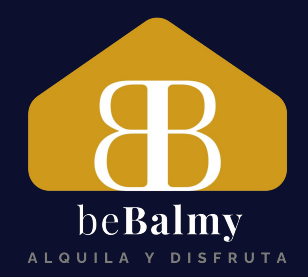

# jGracias!